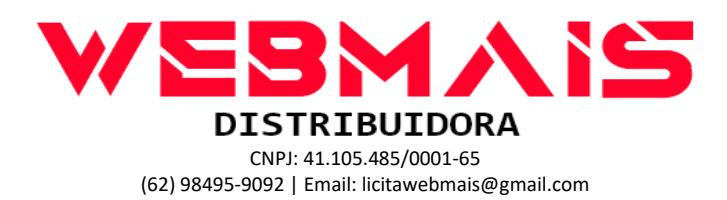

Ceres, 26 de outubro de 2021

## A Prefeitura Municipal de Caiapônia

Agradecemos pela compra efetuada.

Por favor, leia todo o e-mail pois nele existem informações importantes sobre a sua licença, como efetuar o download da imagem e como efetuar a ativação.

Segue abaixo a licença solicitada, a mesma é válida tanto para Windows 10 Pró 64 bits Tipo de licenciamento: O ESD (Eletronic Software Delivery)

## 01 - 8MDNF-J3QQG-8P3JM-MGVKG-3V66T 02 - C2DRF-NP7WG-XYV7J-C4XKV-6XXTT 03 - MVWNB-WVXXQ-VKQ22-XHR3V-DRR9G

Você pode ativá-la normalmente, seja por telefone ou pela internet. Caso o micro não possua uma conexão com a internet no momento da ativação, será exibida as instruções para ativação por telefone.

Por favor, guarde-a bem, pois ela é única, podendo o computador ser reformatado e utilizar a mesma chave novamente, bem como ser transferida para outro equipamento, porem somente pode existir um equipamento ativo utilizando a licença.

Caso ainda não possua os arquivos de instalação do Windows 10, segue abaixo o link para o aplicativo de criação da mídia ou arquivos ISOs .

## Lembrando que deve ser escolhida a versão Pró ou apenas a versão 10 ao efetuar o download.

https://www.microsoft.com/pt-br/software-download/windows10ISO

Após o download você terá as opções atualizar diretamente o equipamento ou criar um arquivo .iso para gravar em um DVD ou criar um pen drive com a imagem.

## Se você já possuir o Windows 10 instalado e desejar apenas ativar ou converter para o Windows 10 Pró com a nova chave siga o procedimento abaixo:

- 1. Na caixa de pesquisa ao lado do menu iniciar, digite **Slui.exe 0x3**.
- 3. Nos resultados obtidos em melhor correspondência escolha "Comando" **Slui.exe 0x3**.
- 4. Digite sua chave do produto na janela de Ativação do Windows e clique em Ativar.